## Sisukord

| Zapisanie i modyfikowanie własnych raportów            | 3 |
|--------------------------------------------------------|---|
| Tworzenie Zapisanych Raportów                          | 3 |
| Przykłady:                                             | 4 |
| Jak podzielić zapisane raporty na kolumny              | 5 |
| Jak sortować zapisane raporty według kolejności kolumn | 6 |
| Jak usunąć zapisany raport                             | 6 |
| Automatyczne wysyłanie zapisanych raportów             | 6 |

# **Fix Me!** Ta strona nie jest jeszcze kompletnie przetłumaczona. Pomoc mile

widziana.

(po skompletowaniu usuń ten komentarz)

# Zapisanie i modyfikowanie własnych raportów

Z ulubionych raportów można tworzyć raporty zapisane. Będą one zapisywane w **menu Użytkownik** . Zapisane raporty możesz edytować i usuwać w ustawieniach osobistych. Kliknij swoje imię na górnym pasku menu głównego i wybierz opcję **Edytuj zapisane raporty** .

| < 🕹 Evelin Keel: vaikimisi 🔻 Teema: Directo (vaikimisi) 👻 🏶 Seadistused |                                                                                  |                           |                                                                                                    |                                       |            |     |                      |                       |                 |                      |     |  |
|-------------------------------------------------------------------------|----------------------------------------------------------------------------------|---------------------------|----------------------------------------------------------------------------------------------------|---------------------------------------|------------|-----|----------------------|-----------------------|-----------------|----------------------|-----|--|
| Q Permentiti Kasutaia mentiti Nikidikud Kasutai Econum                  |                                                                                  |                           |                                                                                                    |                                       |            |     |                      |                       |                 |                      |     |  |
|                                                                         | https://login.directo.ee/ocra_directo_evelin/settings2.asp?twp=per&kood=kasutaia |                           |                                                                                                    |                                       |            |     |                      |                       |                 |                      |     |  |
| F                                                                       | Ül     Directo seadistused                                                       |                           |                                                                                                    |                                       |            |     |                      |                       |                 |                      |     |  |
|                                                                         | DO Kõik V Otei egylietust                                                        |                           |                                                                                                    |                                       |            |     |                      |                       |                 |                      |     |  |
|                                                                         | Art                                                                              |                           |                                                                                                    |                                       |            |     |                      |                       |                 |                      |     |  |
| Klie Süsteemi seadistused > Salvestatud aruannete muutmine              |                                                                                  |                           |                                                                                                    |                                       |            |     |                      |                       |                 |                      |     |  |
| E F                                                                     | Ra                                                                               | Üldised seadistused       | Salvestatud a                                                                                                    | ruannete kirjelduste                  |            |     |                      |                       |                 |                      |     |  |
|                                                                         | Bila                                                                             | Raamatu seadistused       | muutmine ja l                                                                                                    | kustutamine                           |            |     |                      |                       |                 |                      |     |  |
|                                                                         | Kar                                                                              | Personali seadistused     | Salvesta                                                                                                    |                                       |            |     |                      | _                     | Automaatne meil |                      |     |  |
|                                                                         | KM                                                                               | Lap condictured           | Aruanne<br>Aruato nimokiri                                                                                                    | Nimi<br>Folmiso kuu kinnitomata ARVED | Väljatrükk | Jrk | Aruande tulba nimi   | Aeg<br>Rolatiivno kuu |                 | RLP                  | Kuu |  |
|                                                                         | Pea                                                                              |                           | Hooldus                                                                                                    | Hooldus                               |            |     |                      | Relatiivne näev X     |                 |                      | _   |  |
|                                                                         |                                                                                  | Müügi seadistused >       | Laosissetulekute nimekir                                                                                                    | i Ostuarveta sissetulekud             | · · ·      |     |                      | Relatiivne päev ¥     |                 |                      |     |  |
|                                                                         |                                                                                  |                           | Kliendi per, väliavõte                                                                                                    | MÜÜK KI.per.väliavõte                 | · · · · ·  |     | Laekumised-Tasumised | Relatiivne päev 🗸     |                 |                      |     |  |
|                                                                         |                                                                                  | lsiklikud seadistused 🛛 🗡 | Laekumata arved                                                                                                    | MÜÜK Laekumata arved                  | ~          |     | Laekumised-Tasumised | Relatiivne päev 🗸     |                 |                      |     |  |
|                                                                         |                                                                                  | Google kalendri           | Laekumised                                                                                                    | MÜÜK Laekumised                       | ~          |     | Laekumised-Tasumised | Relatiivne päev 🗸     |                 |                      |     |  |
|                                                                         |                                                                                  | sünkroniseerimine         | Müügireskontro                                                                                                    | MÜÜK Reskontro                        | ~          |     | Laekumised-Tasumised | Relatiivne päev 🗸     |                 |                      |     |  |
|                                                                         |                                                                                  |                           | Saldokinnitused MR                                                                                                    | MÜÜK Saldokinnitused                  | ~          | ~   | Laekumised-Tasumised | Relatiivne päev 🗸     |                 |                      |     |  |
|                                                                         |                                                                                  | Kasutaja                  | Hankija per. väljavõte                                                                                                    | OST Hankija per.väljavõte             | ~          | · · | Laekumised-Tasumised | Relatiivne päev 🗸     |                 |                      |     |  |
|                                                                         |                                                                                  | Kasutaja kaustade seaded  | Ostureskontro                                                                                                    | OST Reskontro                         | ~          | · · | Laekumised-Tasumised | Relatiivne päev 🗸     |                 | $\Box$ $\Box$ $\Box$ |     |  |
|                                                                         |                                                                                  |                           | Saldokinnitused OR                                                                                                    | OST Saldokinnitused                   | ~          | ~   | Laekumised-Tasumised | Relatiivne päev 🗸     |                 |                      |     |  |
|                                                                         |                                                                                  | Päästikud 💋               | Tasumisennustus                                                                                                    | OST Tasumisennustus                   | ~          | · · | Laekumised-Tasumised | Relatiivne päev 🗸     |                 |                      |     |  |
|                                                                         |                                                                                  | Salvestatud aruannete     | Artikli statistika                                                                                                    | Artikli statistika                    | ~          |     | Müük-Ost-Ladu        | Relatiivne päev 🗸     |                 |                      |     |  |
|                                                                         |                                                                                  | muutmine                  | Laoseis                                                                                                    | Laoseis                               | ×          | ~   | Müük-Ost-Ladu        | Relatiivne päev V     |                 |                      |     |  |
|                                                                         |                                                                                  |                           | Laosissetulekute nimekir                                                                                                    | i Laosissetulekud                     | ×          | ~   | Müük-Ost-Ladu        | Relatiivne päev 🗸     |                 |                      |     |  |
|                                                                         |                                                                                  | Malles heleseduine        | Among a start and a start of the start of the start of th | Modulation                            |            |     | I MARK OLD LAB.      | Deletilizer e berriet |                 |                      |     |  |

### Tworzenie Zapisanych Raportów

Zapisane raporty pozwalają na szybki dostęp do często używanych raportów z zapisanymi filtrami.

- 1. Otwórz raport, który chcesz zapisać. Na przykład "Statystyka Artykułu".
- 2. Ustaw filtry i widok raportu zgodnie z Twoimi potrzebami.
- 3. Uruchom raport, klikając przycisk "RAPORT" lub naciskając Shift + Enter.
- 4. **Jeśli raport zawiera pożądane dane, naciśnij kombinację klawiszy Alt + A.** Pojawi się okno ustawień zapisanego raportu.

#### Ustawienia zapisanego raportu:

| Dodaj raport de                        | o zapisanego wyboru             |
|----------------------------------------|---------------------------------|
| Opis raportu:                          | TOP tego miesiąca               |
| Data:                                  | Dzień względny 🗸                |
| Wybierz daty, podlegające modyfikacji: | Dzień względny ).04.2025        |
|                                        | Miesiąc względny Zamknij Zapisz |
|                                        | Tydzień względny                |
|                                        | Rok względny                    |
|                                        | Stały                           |
|                                        |                                 |
|                                        |                                 |
|                                        |                                 |
|                                        |                                 |

- Opis raportu Wprowadź nazwę raportu, pod którą będzie on wyświetlany w Menu Użytkownika.
- Data: Określa, jak zakres dat raportu będzie się zmieniał w czasie.
  - Dzień względny Okres raportu jest przesuwany o liczbę dni, jaka upłynęła od momentu zapisania raportu. Np. Okres sprawozdawczy to 01.05.25 31.05.25, sprawozdanie zostanie zapisane jako sprawozdanie zapisane w dniu 14.06.25. Jeśli raport zostanie otwarty w dniu 17.06.25 (tj. +3 dni od daty zapisania), zostanie wyświetlony raport za okres od 04.05.25 do 03.06.25 (ponieważ pierwotnie wybrano początek okresu na 01.05.25).
  - Miesiąc względny Okres raportu jest przesuwany o liczbę miesięcy, jaka upłynęła od momentu zapisania raportu.
  - Tydzień względny raport jest wyświetlany z okresem tygodnia odpowiadającym dacie otwarcia
  - **Rok względny** raport jest wyświetlany z okresem roku odpowiadającym dacie otwarcia.
  - Stały Okres raportu jest zawsze taki sam, niezależnie od daty jego uruchomienia.
- Wybierz daty, podlegające modyfikacji W zależności od raportu istnieje możliwość wyboru, które daty będą modyfikowane relatywnie, a które pozostaną stałe.

#### Przykłady:

**Miesiąc względny:** Ta opcja jest przydatna, aby raport zawsze prezentował dane za poprzedni miesiąc, na przykład wysyłając raport za poprzedni miesiąc na początku każdego miesiąca. Aby to osiągnąć, ustaw zakres raportowania od momentu zapisania raportu do końca poprzedniego miesiąca. Przykładowo, jeżeli zapisujesz raport "miesiąc względny" 1 maja 2025 r., ustaw zakres raportu od 1 kwietnia 2025 r. do 30 kwietnia 2025 r."

|               |                     | Dostawca           |                     | Æ                       | Course       |                       | No Ealthur        |                  |             |
|---------------|---------------------|--------------------|---------------------|-------------------------|--------------|-----------------------|-------------------|------------------|-------------|
| MATAKIU       | KZE ZAKUPU          |                    |                     | <u> </u>                | Grupa        |                       | NI. Faktury       |                  |             |
|               |                     | Konto              |                     |                         | Obiekt       |                       | Projekt           |                  |             |
|               |                     | (Pole danych fak 🗸 |                     |                         |              | (Pole danych dostawcy | r) 🗸              |                  | Praca       |
|               |                     | Okres 🗸            | 01.04.2025 : 30.    | 04.2025 F               | Potwierdzono | Wszystko 🗸            | Użytkownik        |                  |             |
|               |                     | Data płatności     | :                   |                         | Saldo        | (Wszystko) 🗸          | Termin płatności  |                  |             |
|               |                     | Тур                | ~                   | 1                       | Status       | <b>~</b>              | Wartość           | Jest wieksze I 🗸 |             |
| W WIFRSZ      | บ                   | Konto              |                     | Ē                       | Nazwa        |                       | Wartość           |                  |             |
| III III EIKOL |                     | KWOTA VAT          |                     |                         | Kod VAT      |                       | Faktura enrzedaży |                  |             |
|               |                     | Umowa              |                     |                         | Klient       | _                     | Hartkownik        |                  |             |
| ZAKCEDT       |                     | Drocoodor          |                     |                         | Dela         | (Morruptico)          | Akoontowana       |                  |             |
| ZARCEPI       | ACJÁ                | Floceeder          |                     | -                       | Rola         |                       | Akceptowano       | ×                |             |
|               |                     | - D Dodai raport   | do zapisanego wy    | horu                    | na –         | - n v                 | Рокаz             | ogoiny raport    |             |
| 🗌 Uwzgle      | ędnia okres w wiers | zu                 | uo zapisanego wy    | bord 1/4 - Google Chron | ne           |                       | NIP Rego          | on 🗌 Komentarz   | 🗌 Bez przyj |
| 🗌 Fakt. v     | vartość             | 25 login.dire      | cto.ee/intclientl   | t/ocra demo wersia      | a pl/vld aru | lisa.asp?url=         | (D                | omyślne)         | DRUKUJ F    |
|               |                     |                    | ,                   |                         |              |                       |                   |                  |             |
| Numer         | Nr. Faktury         |                    | Dodai rapo          | rt do zapisane          | ao wybo      | oru                   | Nazwa             |                  |             |
| 2500021       | 123test             |                    | sound in the        | t do Lapioune           | .go,         |                       | UAB Dire          | cto              |             |
| 2500022       | 123test             |                    |                     |                         |              |                       | UAB Dire          | cto              |             |
| 2500018       | pppp                |                    | Opis ra             | portu:                  |              |                       | UAB Dire          | cto              |             |
| 2500019       | 1111                |                    |                     | Data: Miesiac wzoledny  | · •          |                       | UAB Dire          | cto              |             |
| 2500020       |                     | Whiters date       | nodlagaiaaa modul   | ikaciji 💼 📰             |              |                       | UAB Dire          | cto              |             |
| 2500023       |                     | vvybier2 daty      | , podlegające modyl | ikacji. 🗹 1.04.2025 🗹   | 30.04.2025   |                       | UAB Dire          | cto              |             |
| 2500024       | pppp                |                    |                     |                         | 7a           | mknii Zanisz          | UAB Dire          | cto              |             |
| 2500025       | 1111nnn             |                    |                     |                         |              | Labor                 | UAB Dire          | cto              |             |
| 2500027       |                     |                    |                     |                         |              |                       |                   |                  |             |
| 2500029       |                     |                    |                     |                         |              |                       |                   |                  |             |
| 2500030       |                     |                    |                     |                         |              |                       |                   |                  |             |
| 11            |                     |                    |                     |                         |              |                       |                   |                  |             |
|               |                     |                    |                     |                         |              |                       |                   |                  |             |
|               | Waluta              | Wartość            | Waluta podst.       | Wg aktualnego kursu     |              |                       |                   |                  |             |
|               | PLN                 | 20 140.00          | 20 140.00           | 20 140.00               |              |                       |                   |                  |             |
|               | EUR                 | 162.00             | 693.65              | 692.55                  |              |                       |                   |                  |             |
|               |                     |                    |                     |                         |              |                       |                   |                  |             |

**Dzień względny:** Załóżmy, że raport jest zapisany 1 maja 2025 r. i jako zakres dat wybrano "30.04.2025 – 30.04.2025", czyli jeden konkretny dzień. Jeżeli otworzysz ten raport 2 maja, w raporcie zostanie wyświetlony okres "01.05.2025 – 01.09.2025"

| NA FAKTURZE ZAKUPU         | Dostawca            | Ð                                 | Grupa               |                    |        | Nr. Faktury   |                      |
|----------------------------|---------------------|-----------------------------------|---------------------|--------------------|--------|---------------|----------------------|
|                            | Konto               |                                   | Obiekt              |                    |        | Projekt       |                      |
| (F                         | Pole danych fak 🗸   |                                   |                     | (Pole danych dosta | wcy) 🗸 | ]             |                      |
|                            | Okres 🗸             | 30.04.2025 : 30.04.2025           | Potwierdzono        | Wszystko 🗸         |        | Użytkownik    |                      |
|                            | Data płatności      | I                                 | Saldo               | (Wszystko) 🗸       | Tem    | nin płatności |                      |
|                            | Тур                 | ×                                 | Status              | ~                  |        | Wartość       | Jest większe I 🗸     |
| W WIERSZU                  | D Dodai ran         | ort do zapisanego wyboru w        | - Google Chrome     | - 0                | ×      | Wartość       | _                    |
|                            | <b>D</b> bookij rop | in an appanego nyoora a           | oogie onionie       |                    | iktu   | a sprzedaży   | _                    |
| ZAKCEPTACJA                | °5 login.o          | directo.ee/intclientlt/ocra_      | demo_wersja_pl/yld_ | aru_lisa.asp?url=  | = A    | kceptowano    | ~                    |
|                            |                     | Dodai raport do zapisanogo wyboru |                     |                    |        |               | ogólny raport        |
| Uwzglednia okres w wierszu | Po                  |                                   | zapisanego w        | yboru              | D N    |               | n Komentarz          |
| Eakt wartość               |                     | Opis raportu:                     |                     |                    | ר –    | (D            | omvślne) 🗸           |
|                            |                     | Data:                             | Dzień względny 🗸    |                    | _      |               |                      |
| Numer Nr. Faktury          | Da Wybierz          | daty, podlegające modyfikacji:    | 30.04.2025 30.04.20 | 25                 | а      | Projek        | t Termin płatności O |
| 0                          | _                   |                                   |                     | Zamknij Zapisz     |        |               |                      |
| Waluta                     |                     |                                   |                     |                    | -      |               |                      |
|                            |                     |                                   |                     |                    | - 10   |               |                      |
|                            |                     |                                   |                     |                    | - 11   |               |                      |
|                            |                     |                                   |                     |                    |        |               |                      |
|                            |                     |                                   |                     |                    |        |               |                      |
|                            |                     |                                   |                     |                    |        |               |                      |

#### Jak podzielić zapisane raporty na kolumny

Różne zapisane raporty mogą znajdować się w różnych kolumnach, a kolumnom można nadać odpowiednie nazwy. W tym celu należy przejść do Ustawienia własne → Modyfikowanie własnych raportów i dla każdego wiersza przypisać nazwę kolumny, a następnie zapisać zmiany

#### przyciskiem ZAPISZ.

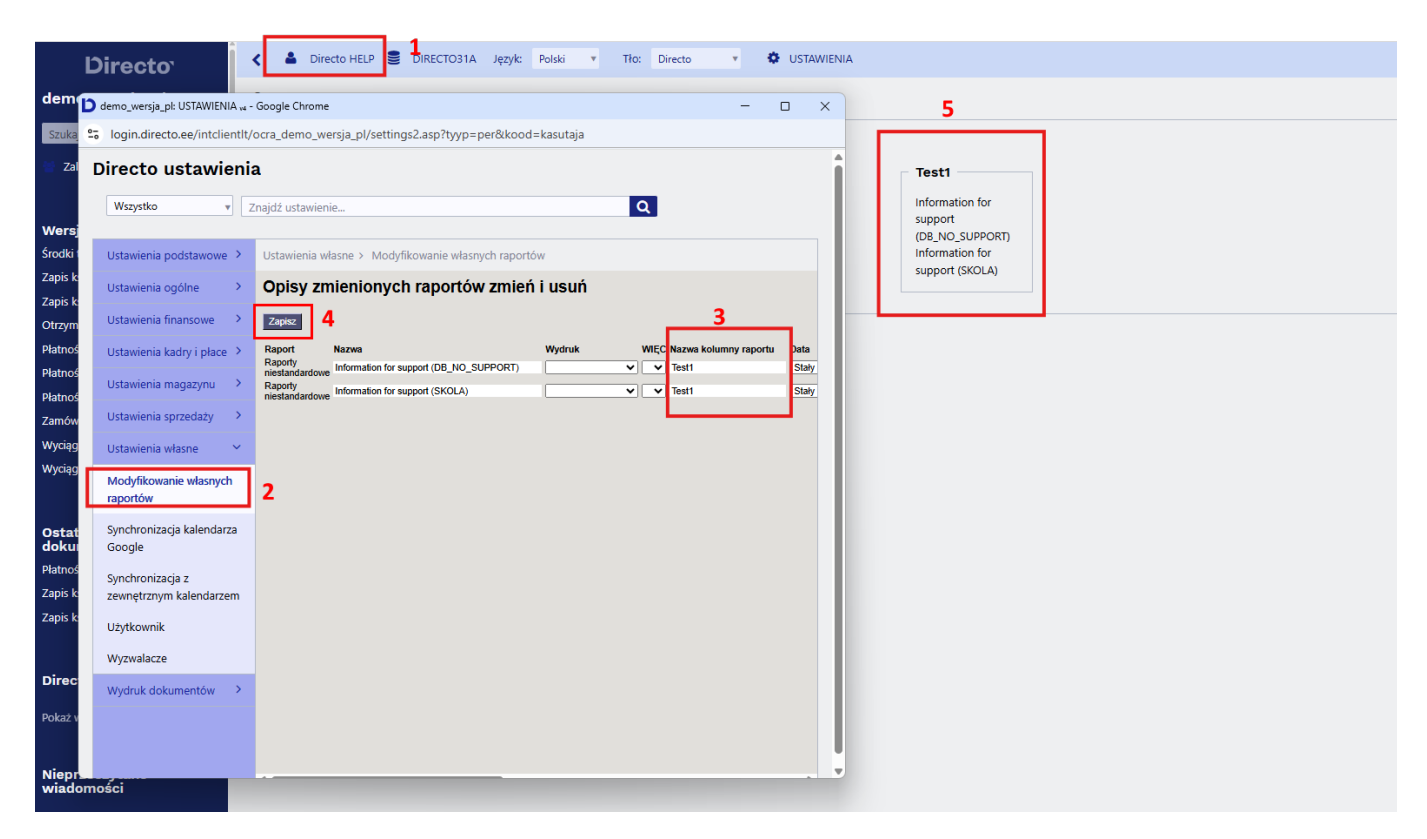

#### Jak sortować zapisane raporty według kolejności kolumn

Kolejność raportów zapisanych w jednym kolumnie może być ustalona przez użytkownika. W tym celu należy przejść do sekcji Ustawienia własne → Modyfikowanie własnych raportów raportów i dla każdego zapisanego raportu wybrać opcję Numer kolejności, a następnie zapisać zmiany przyciskiem ZAPISZ. Raporty są wyświetlane od góry do dołu, zaczynając od numeru najmniejszego.

#### Jak usunąć zapisany raport

Aby usunąć zapisany raport, należy przejść do sekcji Ustawienia własne → Modyfikowanie własnych raportów, usunąć tytuł raportu i nacisnąć przycisk ZAPISZ. Raport bez tytułu nie może istnieć, a żądany raport zostanie usunięty z menu użytkownika.

#### Automatyczne wysyłanie zapisanych raportów

Zapisane raporty można automatycznie wysyłać w określonym dniu tygodnia lub miesiąca na wskazany adres e-mail. E-maile wysyłane są podczas nocnej aktualizacji, a raport jest dołączany do treści wiadomości lub jako załącznik, zgodnie z wybranymi opcjami. Jeżeli wybrano również opcję wydruku, wraz z e-mailem wysyłany jest wydruk. Każdy wysłany raport jest również rejestrowany jako zdarzenie. Aby skonfigurować automatyczne wysyłanie e-maili, należy przejść do Ustawienia własne → Modyfikowanie własnych raportów

| Ustawienia podstawowe >                                                                                         | Ustawienia własne > Modyfikowanie własnych raportów |                                    |                                                                   |                                 |            |  |  |  |  |
|----------------------------------------------------------------------------------------------------|-----------------------------------------------------|------------------------------------|-------------------------------------------------------------------|---------------------------------|------------|--|--|--|--|
| Ustawienia ogólne 🔷 >                                                                                           | Opisy zmienionych raportów zmień i usuń             |                                    |                                                                   |                                 |            |  |  |  |  |
| Ustawienia finansowe                                                                                            | Zapisz                                              |                                    |                                                                   |                                 |            |  |  |  |  |
| the second second second second second second second second second second second second second second second s  | Danort Nazwa                                        | Wirdruk WIEC Nazwa kolumny ranortu | Automatyczny e-mail<br>Data P. Wt. Śr. Cz. Pt. S. N. Dni miesiaca | Treść E-mail                    | Mail group |  |  |  |  |
| Ustawienia kadry i prace 2                                                                                      | Raporty niestandardowe Information for support      |                                    | Statu V V V                                                       | Jako załacznik PDF V info@direc | to pl      |  |  |  |  |
| the second second second second second second second second second second second second second second second se | Denote alexander denote in termination for compart  |                                    |                                                                   | Lake and a series PDF and       | C. mon     |  |  |  |  |
| Ostawienia magazynu 🗸                                                                                           | Rapony nestandardowe information for support        | V lesti                            |                                                                   |                                 | E-mail     |  |  |  |  |
| Ustawienia sprzedaży 🔷 >                                                                                        |                                                     |                                    |                                                                   |                                 |            |  |  |  |  |
| Ustawienia własne 🛛 👻                                                                                           |                                                     |                                    |                                                                   |                                 |            |  |  |  |  |
| Modyfikowanie własnych<br>raportów                                                                              |                                                     |                                    |                                                                   |                                 |            |  |  |  |  |

**Wydruk** - opcja wydruku sformatowanego raportu. Po wybraniu opcji wydruku na adres e-mail zostanie wysłany wyłącznie wydruk sformatowanego raportu. Ponadto w menu użytkownika pod zapisanym raportem zostanie wyświetlony wyłącznie odpowiedni wydruk.

Dni - dni tygodnia, w których zostanie wysłany zapisany raport.

**Dni miesiąca** - dni miesiąca, w których zapisany raport zostanie wysłany. Należy wprowadzić dokładną datę miesiąca. Jeżeli raport ma być wysyłany w kilku terminach, należy wprowadzić listę w postaci przecinków (bez odstępów)

**Treść** - można wybrać, czy raport ma być wysyłany jako załącznik PDF, wyświetlany w treści wiadomości e-mail lub w obu tych formach

**E-mail** - adres e-mail, na który wysyłany jest raport, może zawierać wiele adresów oddzielonych przecinkami. Jeżeli pozostawisz to pole puste, wiadomość e-mail zostanie wysłana na adres e-mail wskazany na karcie użytkownika, który zapisał raport.

From: https://wiki.directo.ee/ - **Directo Help** 

Permanent link: https://wiki.directo.ee/pl/yld\_aru\_muuda?rev=1747141089

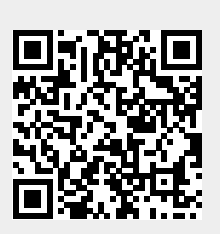

Last update: 2025/05/13 15:58